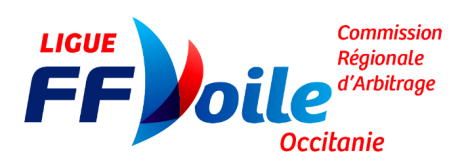

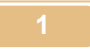

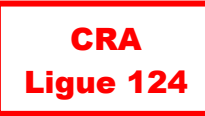

# DÉSIGNATION ET VALIDATION DES SOUHAITS DES **ARBITRES POUR** LES CLUBS

MàJ mai 2021 (mise en forme) MàJ mai 2019 (contenu)

- se 📜 PRÉFET DE LA RÉGION OCCITANIE

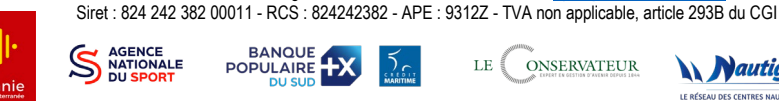

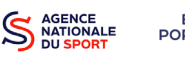

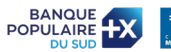

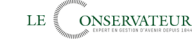

Ligue de Voile LR-MP Occitanie - www.ffvoileoccitanie.net 1815 Avenue Marcel Pagnol - 34470 Pérols - 04 67 50 48 30 - ligue@voileoccitanie.com

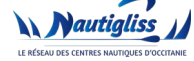

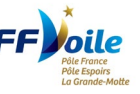

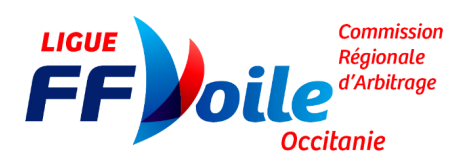

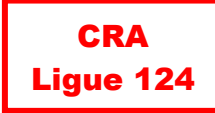

## Résumé

| Valide | er ou refuser le POSITIONNENT d'un arbitre    | 3  |
|--------|-----------------------------------------------|----|
| 1-     | Rendez-vous sur le site de la FFV             | 3  |
| 2-     | Sur le mini-site d'arbitrage                  | .3 |
| 3-     | Sur la page d'identification                  | .4 |
| 4-     | Dans le menu de l'application                 | .4 |
| 5-     | Sous le nom de la compétition correspondante, | .5 |
| Ajout  | er un arbitre sur une compétition             | 6  |
| 1-     | Sous le nom de la compétition correspondante, | .6 |
| 2-     | Vérifiez la compétition,                      | .6 |
| 3-     | Choisissez la fonction demandée,              | .6 |
| 4-     | Pour supprimer un souhait,                    | 7  |

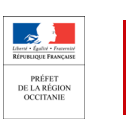

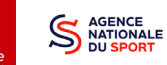

Ligue de Voile LR-MP Occitanie <u>- www.ffvoileoccitanie.net</u> 1815 Avenue Marcel Pagnol - 34470 Pérols - 04 67 50 48 30 - ligue@voileoccitanie.com Siret : 824 242 382 00011 - RCS : 824242382 - APE : 9312Z - TVA non applicable, article 293B du CGI 

 $\tilde{\Sigma}_{\Omega}$ 

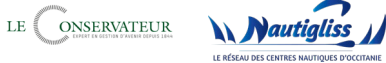

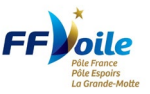

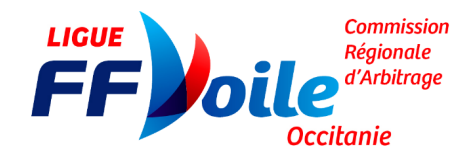

### VALIDER OU REFUSER LE POSITIONNENT D'UN ARBITRE

#### 1- Rendez-vous sur le site de la FFV

Cliquez sur le menu (en haut à gauche), et cliquez sur la rubrique Arbitrer.

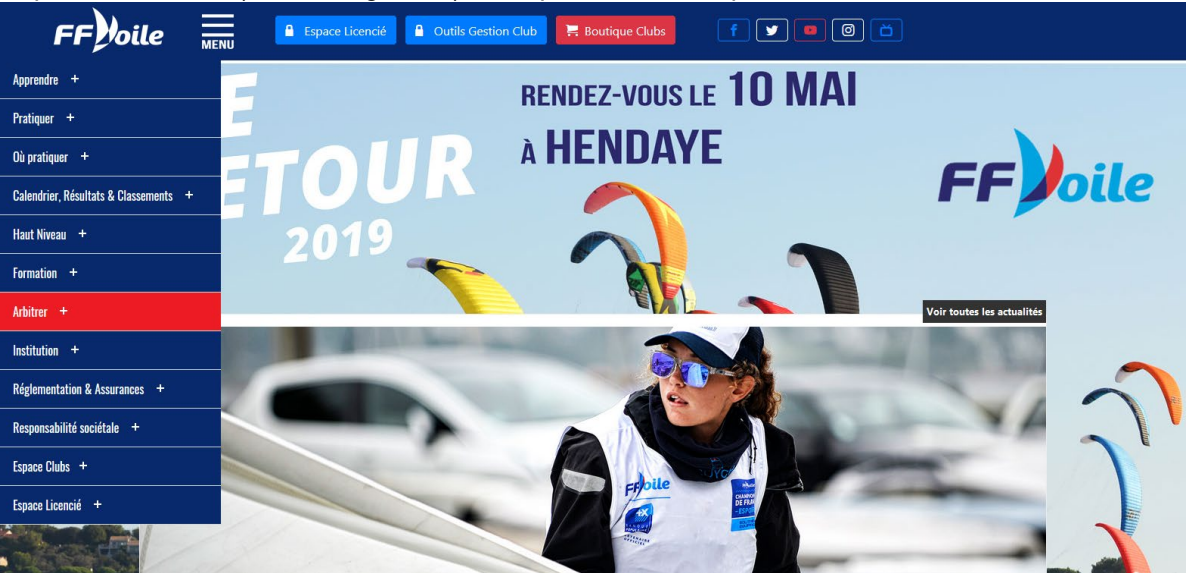

#### 2- Sur le mini-site d'arbitrage

Descendez jusqu'au bouton Désignation Clubs situé à droite de la page sous le cadre Contact.

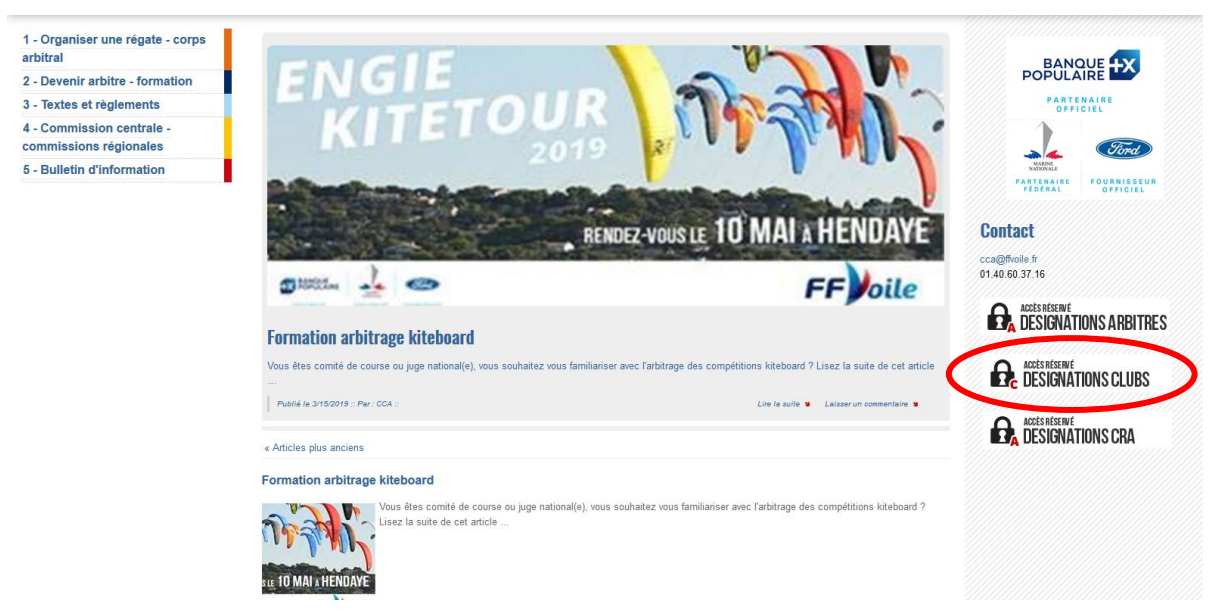

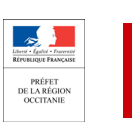

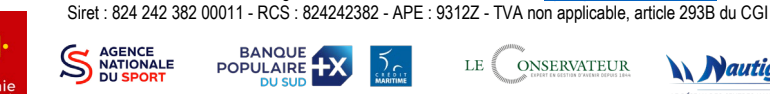

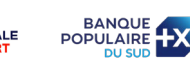

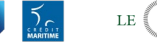

Ligue de Voile LR-MP Occitanie - www.ffvoileoccitanie.net 1815 Avenue Marcel Pagnol - 34470 Pérols - 04 67 50 48 30 - ligue@voileoccitanie.com

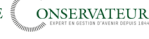

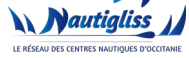

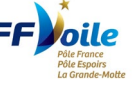

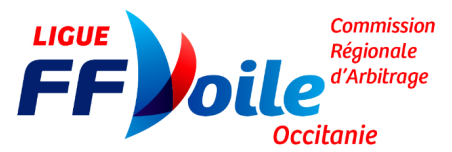

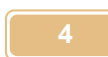

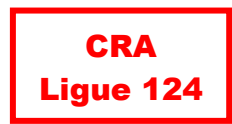

#### 3- Sur la page d'identification

Entrez le code d'accès fourni par votre club. Il doit commencer par C suivi du numéro du club et éventuellement d'une lettre. Puis le mot de passe associé.

| Identifiez vous                                                                                                    |   |
|----------------------------------------------------------------------------------------------------|---|
| PARTENAIRE<br>OFFICIEL<br>Partenaire<br>PEDERAL<br>Partenaire<br>Federal                                                                                      |   |
| LICENCIE, entrez votre numéro de licence (avec les 0 à gauche s'il y en a)     DIRIGEANT (ou personne habilitée), entrez votre code utilisateur (Ex : C56022) |   |
| Phrase confidentielle<br>ou<br>Mot de passe complexe                                                                                                    | D |
| Si vous avez oublié votre mot de passe ou que votre compte soit bloqué : cliquez ici.<br>Mot de passe oublié                                                  |   |
| 📀 Site FFVoile 🛛 🔓 Espace licencié 🛛 💼 Espace structure                                                                                                    |   |

#### 4- Dans le menu de l'application

Cliquez sur le lien Arbitrage de vos compétitions.

|                                            | ARBITRAGE                                                                                                    |
|--------------------------------------------|----------------------------------------------------------------------------------------------------|
| <b>Bie</b><br>La F<br>Nou:<br>D'av<br>La C | envenue,<br>FFVolle a réalisé cette nouvelle application pour faciliter les échanges d'informations ; elle vous permettra de visualiser et d'agir sur l'arbitrage des compétitions fédérales.<br>us complons sur votre collaboration pour nous faire part de vos remarques sur son utilisation.<br>vance, merci.<br>Commission Centrale d'Arbitrage. |
| Vo                                         | Arbitrage de vos compétitions                                                                                                    |
| •                                          | Octroyer une qualification                                                                                                    |
|                                            | <u>Changement d'identification sur le site arbitrage</u> (arrêt gestion voeux clubs pour début voeux arbitres)                                                                                                    |
|                                            |                                                                                                    |

#### A voir également : • <u>Liste des arbitres</u>

Retour Calendrier / Résultats Retour Site FFV/Arbitrage Vos réactions.

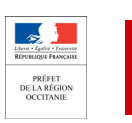

Ligue de Voile LR-MP Occitanie - www.ffvoileoccitanie.net 1815 Avenue Marcel Pagnol - 34470 Pérols - 04 67 50 48 30 - ligue@voileoccitanie.com Siret : 824 242 382 00011 - RCS : 824242382 - APE : 9312Z - TVA non applicable, article 293B du CGI S AGENCE NATIONALE DU SPORT

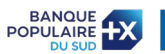

50

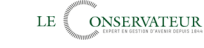

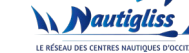

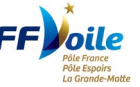

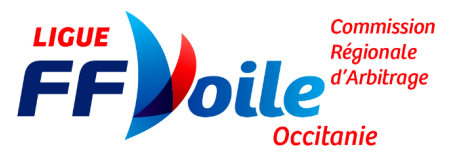

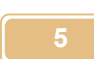

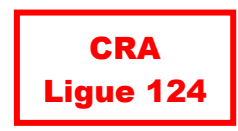

#### 5- Sous le nom de la compétition correspondante,

Vous voyez apparaître la liste des arbitres positionnés sur la compétition et s'ils ont été validés par la CRA.

Dans la colonne *Validation Club*, choisissez *Favorable* pour accepter le positionnement puis cliquez sur la bouton *Valider*.

| 11001 - S N NARBONNE                                                                                                    | ARBITRAGE DE VOS COMPÉTITIONS                                                                                                    |            |
|----------------------------------------------------------------------------------------------------|----------------------------------------------------------------------------------------------------|------------|
| En bleu : les compétitions validées et affichées au caler<br>En rouge : les compétitions soumises à validation de l'A<br>En marron : les compétitions en Examen par l'Autorité N<br>En noir : les compétitions dont les désignations d'arbitre | drier officiel fédéral ; seules ces compétitions sont inscrites officiellement.<br>utorité Nationale, notées 'PROVISOIRE'. Elles sont considérées comme une information et n'engagent pas l'Autorité I<br>lationale, notées 'En examen'. Elles sont considérées comme une information et n'engagent pas l'Autorité Nationale<br>s sont closes, notées 'CCA Clos'. | Nationale. |
| Liste des compétitions : <ul> <li>toutes</li> <li>avec arbitres</li> </ul>                                                                                                    | sans arbitres.                                                                                                    |            |
| 97286  Champt Méditerranée Etape Itinérante Slalom n°2  18-19/05/19  Grade :                                                                                                    | Al Code de Participation : IL Bateaulo: : Eart 1120. 201                                                                                                    |            |
| 97522 Challenge Pierre Dejean Etape 4 02/06/19                                                                                                    | Grade : 5B Code de Participation : D Bateau(x) : OSIR                                                                                                    |            |
| Demandeur Arbitre Fonction Fo<br>demandée att                                                                                                    | nction Remarque Prise en Validation Validation Vitre validation Validation United Validation Validation United Validation Validation Validation Validation CRA                                                                                                    |            |
| 102557 Arbitre VIGUIER MATHIEU Président-e du Comité de Course nu                                                                                                    | I Favorale Attente -                                                                                                    |            |
| Valider Ajouter un arbitre                                                                                                    | Attente                                                                                                    |            |
| 97523 Challenge Pierre Dejean Etape 5 07/07/19                                                                                                    | Défavorable           Grade : 5B         Code de Participanion - o   Bateau(x) : OSIR                                                                                                    |            |
| Demandeur Arbitre Fonction demandée                                                                                                    | Fonction<br>attribuée         Remarque         Prise en<br>charge         Validation         Validation         Validation         Validation         Validation         Suppr                                                                                                    |            |
| 102529 Club MANDROU EMMANUELLE Président-e du Comité de Con                                                                                                    | rree null Attente Favorable 13/05/2019 17:05:30 -                                                                                                    |            |
| Valider Ajouter un arbitre                                                                                                    |                                                                                                    |            |

En cas de problème, contacter la CRA : <u>cra.occitanie@gmail.com</u> ou <u>vicepresident.cra.occitanie@gmail.com</u>

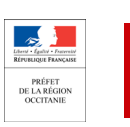

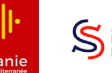

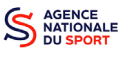

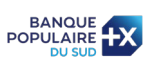

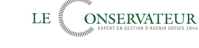

Ligue de Voile LR-MP Occitanie - www.ffvoileoccitanie.net 1815 Avenue Marcel Pagnol - 34470 Pérols - 04 67 50 48 30 - ligue@voileoccitanie.com Siret : 824 242 382 00011 - RCS : 824242382 - APE : 9312Z - TVA non applicable, article 293B du CGI

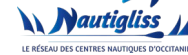

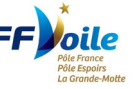

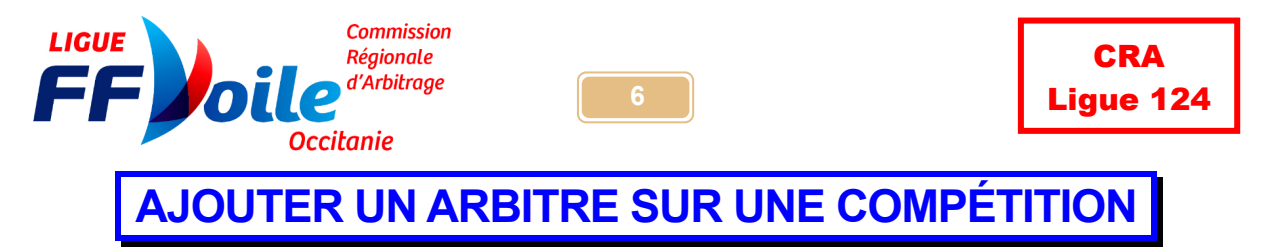

Répétez les mêmes étapes 1,2,3,4 ci-dessus.

#### 1- Sous le nom de la compétition correspondante,

Cliquez sur le bouton Ajouter un arbitre.

| 11001 - S M                              | NARBONNE                                             |                                                                       |                                                                                                    |                                            |                                             |                                          |                                         |                                        | ARB                                    | TRAGE DE                                              | vos c                          | OM                      | PÉTITIONS                                                                                                   |                        |
|------------------------------------------|------------------------------------------------------|-----------------------------------------------------------------------|----------------------------------------------------------------------------------------------------|--------------------------------------------|---------------------------------------------|------------------------------------------|-----------------------------------------|----------------------------------------|----------------------------------------|-------------------------------------------------------|--------------------------------|-------------------------|----------------------------------------------------------------------------------------------------|------------------------|
| En bleu<br>En roug<br>En marr<br>En noir | : les con<br>le : les co<br>ron : les c<br>: les com | npétitions valio<br>mpétitions so<br>compétitions e<br>pétitions dont | dées et affichées au ca<br>umises à validation de<br>n Examen par l'Autorit<br>les désignations d'arb | lendrie<br>l'Autori<br>é Natio<br>itres so | r officie<br>ité Nati<br>nale, n<br>nt clos | el fédér<br>onale,<br>otées '<br>es, not | al ; seu<br>notées<br>En exa<br>ées 'CC | les ces<br>'PROV<br>men'. E<br>CA Clos | s compé<br>/ISOIRE<br>Elles sor<br>s'. | titions sont ins<br>'. Elles sont c<br>It considérées | scrites o<br>onsidéré<br>comme | fficiel<br>es co<br>une | llement.<br>omme une information et n'engagent pas l'Aut<br>information et n'engagent pas l'Autorité Natior | prité Nationale<br>ale |
| Liste de                                 | s compé                                              | titions : 🖲 tou                                                       | ites  avec arbitres                                                                                   | sans                                       | arbitre                                     | es.                                      |                                         |                                        |                                        |                                                       |                                |                         |                                                                                                    |                        |
|                                          |                                                      |                                                                       |                                                                                                    |                                            |                                             |                                          |                                         |                                        |                                        | Valider                                               | jouter un a                    | arbitre                 | 3                                                                                                    |                        |
| 97285 C                                  | hampt Médite                                         | erranée Etape Itinéra                                                 | inte Slalom nº2 18-19/05/19 Gra                                                                       | de : 4 Cod                                 | le de Parti                                 | cipation :                               | IL Bateau                               | x) : F31, R                            | R120, SLA                              |                                                       |                                |                         |                                                                                                    |                        |
| 97522                                    | Challenge                                            | Pierre Dejean Etap                                                    | e 4 02/06                                                                                             | 5/19                                       | Grade : 5                                   | в                                        | Code de P                               | articipatio                            | on : D                                 | Bateau                                                | (x) : OSIR                     |                         |                                                                                                    |                        |
|                                          | Demandeur                                            | Arbitre                                                               | Fonction<br>demandée                                                                                  | Fonction<br>attribuée                      | Remarqu                                     | e Prise e charg                          | n Validatio<br>Arbitro                  | on Va                                  | alidation<br>Club                      | Votre validation<br>du                                | Validation<br>CRA              | Suppr                   |                                                                                                    |                        |
| 102557                                   | Arbitre                                              | VIGUIER MATHIEU                                                       | Président-e du Comité de Course                                                                       | null                                       |                                             |                                          | Favorab                                 | le Atter                               | nte 🗖                                  |                                                       |                                |                         |                                                                                                    |                        |
|                                          |                                                      |                                                                       |                                                                                                    |                                            |                                             |                                          |                                         | Atte                                   | nte                                    |                                                       |                                |                         |                                                                                                    |                        |
| Valid                                    | ler 🔍 Ajou                                           | iter un arbitre                                                       |                                                                                                    |                                            |                                             |                                          |                                         | Favo                                   | rable                                  |                                                       |                                |                         |                                                                                                    |                        |
|                                          |                                                      |                                                                       |                                                                                                    |                                            |                                             |                                          |                                         | Défa                                   | worable                                |                                                       |                                |                         |                                                                                                    |                        |
| 97523                                    | Challenge                                            | Pierre Dejean Etap                                                    | e 5 07/07                                                                                             | 7/19                                       | Grade : 5                                   | в                                        | Code de P                               | articipant                             | 011.0                                  | Bateau                                                | (x) : OSIR                     |                         |                                                                                                    |                        |
|                                          | Demandeur                                            | Arbitre                                                               | Fonction<br>demandée                                                                                  | Fe                                         | onction<br>tribuée                          | emarque                                  | Prise en<br>charge                      | /alidation<br>Arbitre                  | Validation<br>Club                     | Votre validation<br>du                                | Validatio<br>CRA               | n Supp                  | pr                                                                                                    |                        |
| 102529                                   | Club                                                 | MANDROU EMMAN                                                         | UELLE Président-e du Comité de                                                                        | Course nu                                  | ull                                         |                                          |                                         | Attente                                | Favorable                              | 13/05/2019 17:05:3                                    | - 30                           |                         |                                                                                                    |                        |
| Valid                                    | ler Ajou                                             | iter un arbitre                                                       |                                                                                                    |                                            |                                             |                                          |                                         |                                        |                                        |                                                       |                                |                         | _                                                                                                    |                        |

#### 2- Vérifiez la compétition,

Et entrez le nom ou la licence de l'arbitre et cliquez sur Rechercher.

| 11001 - S N NARBONNE                                       | AJOUTER UN ARBITRE                                         |
|------------------------------------------------------------|------------------------------------------------------------|
| Ajout d'un arbitre pour la compétition : 97522 - Challenge | e Pierre Dejean Etape 4, (02/06/19), grade 5B, niveau(x) D |
| Recherche arbitre                                          |                                                            |
| NoLicence Nom Prenom Fonction Remar                        | que                                                        |
| Rechercher                                                 |                                                            |
| Abandon                                                    |                                                            |

#### 3- Choisissez la fonction demandée,

Puis cliquez sur Valider.

11001 - S N NARBONNE

AJOUTER UN ARBITRE

Ajout d'un arbitre pour la compétition : 97522 - Challenge Pierre Dejean Etape 4, (02/06/19), grade 5B, niveau(x) D

| Rechero    | che arbitre — |         |                                   |          |
|------------|---------------|---------|-----------------------------------|----------|
| NoLicence  | Nom           | Prenom  | Fonction                          | Remarque |
| 1377942G   | VIGUIER       | MATHIEU | Président-e du Comité de Course 🖃 |          |
|            |               |         | Choisissez                        |          |
| Rechercher | r Effacer Val | ider    | Président-e du Comité de Course   |          |
|            |               | ~ \     | Comité de Course Adjoint-e        |          |
|            |               |         | Résultats (opérateur-trice)       |          |
| Abandon    |               |         |                                   |          |

Ligue de Voile LR-MP Occitanie <u>- www.ffvoileoccitanie.net</u> 1815 Avenue Marcel Pagnol - 34470 Pérols - 04 67 50 48 30 - ligue@voileoccitanie.com Siret : 824 242 382 00011 - RCS : 824242382 - APE : 9312Z - TVA non applicable, article 293B du CGI TIONALE

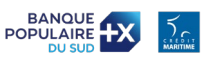

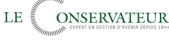

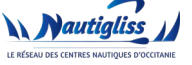

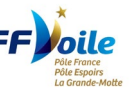

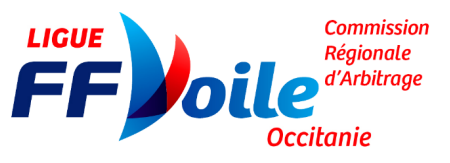

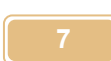

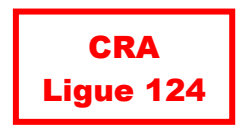

#### 4- Pour supprimer un souhait,

Cochez la case *Suppr* et validez.

| 1522   | 2 Challenge Pierre Dejean Etape 4 |                 |                            |                     | Grade : 5B      |                    | Code de Par           | Bateau(x) : OSIR   |                        |                   |       |
|--------|-----------------------------------|-----------------|----------------------------|---------------------|-----------------|--------------------|-----------------------|--------------------|------------------------|-------------------|-------|
| Der    | emandeur                          | Arbitre         | Fonction<br>demandée       | Fonctio<br>attribué | n<br>e Remarque | Prise er<br>charge | Validation<br>Arbitre | Validation<br>Club | Votre validation<br>du | Validation<br>CRA | Suppr |
| 102559 | Club                              | VIGUIER MATHIEU | Président-e du Comité de C | Course null         |                 |                    | Attente               | Favorable          | 14/05/2019 10:42:0     | o - 🔇             | V     |

Remarque : Si la CRA a validé le positionnement, vous ne pourrez plus le supprimer.

En cas de problème : <u>cra@voileoccitanie.com</u>

Lever d'aguit - Devoue Refreuenget Paragente Préférence de la constante PRÉFET DE LA RÉGION OCCITANIE

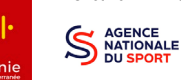

Ligue de Voile LR-MP Occitanie <u>- www.ffvoileoccitanie.net</u> 1815 Avenue Marcel Pagnol - 34470 Pérols - 04 67 50 48 30 - <u>ligue@voileoccitanie.com</u> Siret : 824 242 382 00011 - RCS : 824242382 - APE : 9312Z - TVA non applicable, article 293B du CGI

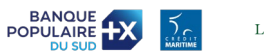

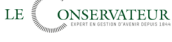

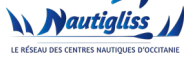

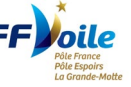